合庫網路銀行繳納國民年金保費操作流程 登入合庫網銀(網址:https://cobank.tcb-bank.com.tw), 進入「繳費/繳稅類」,選擇「保險費」,點選「國民年金 保費」。

|                                         | 系 執                                                                                                    |  |  |  |  |
|-----------------------------------------|----------------------------------------------------------------------------------------------------|--|--|--|--|
| 首頁 交易/帳戶查詢                              | <b>轉帳/激費稅</b> 外幣匯兌 進出口查詢 信用卡/金融卡服務 融資服務 投資理財 設定及申請/憑證 線上櫃檯                                                   |  |  |  |  |
| ■ 臺幣轉帳                                  | 等報/邀書税>撤税/邀書>保險書                                                                                             |  |  |  |  |
| ■ 定期存款                                  |                                                                                                    |  |  |  |  |
| ∃ 繳稅/繳費                                 |                                                                                                    |  |  |  |  |
| ■ 繳稅                                    | 標有*的欄位為必要資料,請正確填寫。                                                                                           |  |  |  |  |
| ■ 電費                                    |                                                                                                    |  |  |  |  |
| ■ 中華電信費                                 | 加性良化 和化地的 和化地的                                                                                               |  |  |  |  |
| ■ 勞/健保費/勞退                              | * 付款日期 2017/02/24 1                                                                                          |  |  |  |  |
| ■ 台灣自來水費                                | · 謝費封入                                                                                                    |  |  |  |  |
| ■ 臺北自來水費                                | · 付款帳紙 以為時時後回しての時間公司 50,000)                                                                                 |  |  |  |  |
| ■ 學雜費                                   | 泛亞保錄經紀人股份有限公司<br>鐵費資料 保信保錄經紀人股份有限公司                                                                          |  |  |  |  |
| ■ 公用事業費                                 | * 錫帳編號(繳款代號) 國泰人壽保錄費<br>第一產物保險股份有認公司                                                                         |  |  |  |  |
| 4 在區管理費                                 | · 謝費全額<br>( 古成明論經紀人時份有限公司)                                                                                   |  |  |  |  |
| ■ 保險費                                   |                                                                                                    |  |  |  |  |
| ■ 醫療費                                   | ·····································                                                                        |  |  |  |  |
| ■ 其他各類繳費                                |                                                                                                    |  |  |  |  |
| ■ 信用卡費                                  | 執行 満除                                                                                                    |  |  |  |  |
| 🖪 繳納停車費                                 | ① 說明:                                                                                                    |  |  |  |  |
| ▋委託代繳申請/註銷                              | <ol> <li>如激質父汤口树已烟室美诗间,今半父汤高兴一室美口,請留息恐时服款口是否观竟限期,以死受割。</li> <li>精动物体体口姆,你的内心,你就是你有些人,以免死伤,不是带我你,你</li> </ol> |  |  |  |  |
|                                         | 2. 請確認付款日期應設定在繳款期限之前,以免預約交易繳款失敗。                                                                             |  |  |  |  |
|                                         | 3. 如您已繳款,請勿重複繳款。                                                                                             |  |  |  |  |
| 4. E-mail可能因其他因素未能寄達,僅提供交易通知之用,不可作為交易憑據 |                                                                                                    |  |  |  |  |

## 選擇「付款帳號」。

| ■ 勞/健保費/勞退 | * 付款日期 2017/02/24 1      |  |
|------------|--------------------------|--|
| ■ 台灣自來水費   | * 総費封象   國民年金保費 🗸 📁 快速度尋 |  |
| ■ 臺北自來水費   | * 「「秋喃號」 ===-請選擇==== V   |  |
|            |                          |  |

## 依繳費單上的銷帳資料依序填入「條碼一」、「條碼二」、「條碼三」, 按執行。

| 城款人收執聯   | 國民年金97年第1期保險費<br>身分證號:Axxxxxxxx<br>本期應繳金額1,348元                    | 被保赖人:國民年金保費                                                                                                  | 收款行庫局收訖<br>蓋章處                                 |
|----------|--------------------------------------------------------------------|----------------------------------------------------------------------------------------------------|------------------------------------------------|
| 代收行庫局銷號聯 | 國民年金97年第1期保險費<br>身分證號:Axxxxxxxx<br>逾繳款期限者,超商可代收至9<br>但逾繳款期限將另加計利息。 | 便利商店繳費者需自付手續<br>被得驗人:國民年金保費<br>98年02月28日:如至指定之金融機構、郵局線<br>本期應繳金額1,34<br>#################################### | 費3元(繳交上限為2萬元)<br>數納,則無代收期限限制。<br>8元<br>收款行庫局收訖 |
|          | D101006148103910                                                   | $\sim$                                                                                                    | 茶香時                                            |

| ■ 電費       |                                                             |                                                                       |  |  |  |  |  |
|------------|-------------------------------------------------------------|-----------------------------------------------------------------------|--|--|--|--|--|
| ■ 中華電信費    |                                                             |                                                                       |  |  |  |  |  |
| ■ 勞/健保費/勞退 | * 付款日期                                                      | * 付款日期 2017/02/24 1                                                   |  |  |  |  |  |
| ■ 台灣自來水費   | * 繳費對象                                                      | * 総書對象         図民年金保費 <th< th=""> <th< th=""></th<></th<>             |  |  |  |  |  |
| ■ 臺北自來水費   | * 付款帳號                                                      | * 付款帳號 0560872991951 ✔ (可用餘額0)                                        |  |  |  |  |  |
| ■ 學雜費      | 繳費資料                                                        | 繳費資料                                                                  |  |  |  |  |  |
| ■ 公用事業費    | * 條碼1                                                       | 980228630                                                             |  |  |  |  |  |
| ■ 社區管理費    | * 條碼2                                                       | D101006148103910                                                      |  |  |  |  |  |
| ■ 保險費      | * 條碼3                                                       | 97617Y000001348                                                       |  |  |  |  |  |
| ■ 醫療費      | 收款人電子信箱                                                     | 收款人電子信箱         多筆mail以分號()隔開・限輸入200個字           通知訊息         限輸入65個字 |  |  |  |  |  |
| ■ 其他各類繳費   | 通知訊息                                                        |                                                                       |  |  |  |  |  |
| ■ 信用卡費     |                                                             |                                                                       |  |  |  |  |  |
| 🖪 繳納停車費    |                                                             | 執行 清除                                                                 |  |  |  |  |  |
| ▋委託代繳申請/註銷 | ① 說明 :                                                      |                                                                       |  |  |  |  |  |
|            | 1. 繳費範例                                                     |                                                                       |  |  |  |  |  |
|            | 2. 如繳費交易日期已逾營業時間,本筆交易為次一營業日,請留意您的繳款日是否逾寬限期,以免受罰。            |                                                                       |  |  |  |  |  |
|            | 3、請確認付款日期應設定在繳款期限之前,以免預約交易繳款失敗。                             |                                                                       |  |  |  |  |  |
|            |                                                             |                                                                       |  |  |  |  |  |
|            |                                                             |                                                                       |  |  |  |  |  |
|            | <ol> <li>E-mail 可能因其他因系术能奇理, 律提供父易通知之用, 不可作高父易愿族</li> </ol> |                                                                       |  |  |  |  |  |
|            |                                                             |                                                                       |  |  |  |  |  |

## 繳費方式一:使用憑證。輸入載具密碼,按確認執行。

| 首頁 交易/帳戶查詢 🚦 | 專帳/繳費稅 外幣匯兌 進出      | 口查詢 信用卡/s                     | 金融卡服務 | 融資服務    | 投資理財      | 役定及申請/憑證      | 線上櫃檯    |          |
|--------------|---------------------|-------------------------------|-------|---------|-----------|---------------|---------|----------|
| ■ 臺幣轉帳       | 轉帳/繳費稅 > 繳稅/繳費 > 保限 | 費                             |       |         |           |               | 字體大小:   | 正常放大     |
| ≝ 定期存款       | ●保險費 📑加入自訂常         | '用                            |       |         | 𝔗 快速連結    | <b>『</b> 自訂常用 | 常用功館    | ŧ ∨      |
| 国 繳稅/繳費      | 4                   |                               |       |         |           |               |         | <u> </u> |
| ■ 繳稅         | 請確認下列交易資訊。          |                               |       |         |           |               |         |          |
| ■ 電費         |                     | 確認してなな見る                      | 5     |         |           |               |         |          |
| ■ 中華電信費      | 新行兵小子 <u>具</u> 小    |                               | ~     |         |           |               |         | Distance |
| ■ 勞/健保費/勞退   |                     |                               |       |         |           |               |         |          |
| ■ 台灣自來水費     | 付款日期                | 2017/02/24                    |       |         |           |               |         |          |
|              |                     | 保險費 國民年金保費                    |       |         |           |               |         |          |
|              | (4) # 27 81         | <u> 付款帳號</u> 0560872991951    |       |         |           |               |         |          |
| <br>■ 公用事業費  |                     | 000220620                     |       |         |           |               |         |          |
|              | 條碼2                 | D101006148103910              |       |         |           |               |         |          |
|              | 條碼3                 | 97617Y000001348               |       |         |           |               |         |          |
| ■ 醫療費        |                     | 1,348元                        |       |         |           |               |         |          |
|              | 收款人電子信箱             |                               |       |         |           |               |         |          |
| <br>■ 信用卡費   | <br>通知訊息            |                               |       |         |           |               |         |          |
| ■ 繳納停車費      |                     |                               |       |         |           |               |         |          |
| ┛ 委託代繳申請/註銷  | * 安控機制(259) (56)    | 選擇===                         | * 載旦  | 家碼 ' 憑請 | 音轉帳機制,原NC | N-SET密碼取消,    | 請直接輸入憑詞 | 習載具密     |
|              | 晶月金                 |                               |       |         |           |               |         |          |
|              |                     | (如未安裝過元件則系統會自行登出,調至環境檢核頁下載安裝) |       |         |           |               |         |          |
|              |                     |                               | 確調    | 忍執行 取消  | í         |               |         |          |
|              |                     |                               |       | ノ       |           |               |         |          |

拔插載具後,交易完成,點選友善列印鍵列印交易明細留存。

| ヨ 繳稅/繳費                |                                                                                                    |  |  |  |  |
|------------------------|----------------------------------------------------------------------------------------------------|--|--|--|--|
| ■ 繳稅                   | 請確認下列交易資訊。                                                                                                    |  |  |  |  |
| ■ 電費                   |                                                                                                    |  |  |  |  |
| ■ 中華電信費                |                                                                                                    |  |  |  |  |
| ■ 勞/健保費/勞退             | → 友善列印                                                                                                    |  |  |  |  |
|                        | 付款日期<br>2017/02/24                                                                                                    |  |  |  |  |
| <br>■ 臺北自來水費           |                                                                                                    |  |  |  |  |
|                        | <b>付款帳號</b> 0560872991951                                                                                                    |  |  |  |  |
| ■ 公田東業费                | <u>總費資料</u>                                                                                                    |  |  |  |  |
| = AN学术員<br><br>■ 社区禁证典 | 修         通           修         通先將放行之憑證拔出後,重新<br>攝入。57                                                                                                    |  |  |  |  |
| ■ 仙四官圩賞                |                                                                                                    |  |  |  |  |
| ■ 保險費                  |                                                                                                    |  |  |  |  |
| ■ 醫療費                  | ())<br>   ())<br>   ())   ())<br>   ())   ())   ())   ())    ())   ())   ())   ())   ())   ())   ())   ())   ())   ())   ())   ())   ())   ())   ())   ())   ())   ())   ())   ())   ())   ())   ())   ())   ())   ())   ())   ())   ())   ())   ())   ())   ())   ())   ())   ())   ())   ())   ())   ())   ())   ())   ())   ())   ())   ())   ())   ())   ())   ())   ())   ())   ())   ())   ())   ())   ())   ())   ())   ())   ())   ())   ())   ())   ())   ())   ())   ())   ())   ())   ())   ())   ())   ())   ())   ())   ())   ())   ())   ())   ())   ())   ())   ())   ())   ())   ())   ())   ())   ())   ())   ())   ())   ())   ())   ())   ())   ())   ())   ())    ())    ())    ())    ())    ())    ()) |  |  |  |  |
| ■ 其他各類繳費               |                                                                                                    |  |  |  |  |
| ■ 信用卡費                 |                                                                                                    |  |  |  |  |
| ▲ 繳納停車費                |                                                                                                    |  |  |  |  |
| ■ 委託代繳申請/註銷            | * 安控機制(期明) 透脑認證 V * 載具密碼 * 憑證轉帳機制,原NON-SET密碼取消,請直接輸入憑證載具密                                                                                                    |  |  |  |  |
|                        |                                                                                                    |  |  |  |  |
|                        | (如禾安装通元件則系統會目行登出,調全環境檢核員下戰安裝)                                                                                                    |  |  |  |  |
|                        | 補調数行 取当                                                                                                    |  |  |  |  |
|                        | 1000 CTUT 1000 CTUT 1000 C                                   |  |  |  |  |

繳費方式二:晶片金融卡搭配讀卡機。

選擇晶片金融卡(與付款帳號相同之晶片金融卡)、讀卡機

| 最新傳載             年時/海童校 > 素校/海童 > 余融要             午韓載             子髄大小: 正常 加                  定期存款               ① 保險費                                                                                                    | 首頁 交易/帳戶查詢 轉帳     | /激费税 外幣匯兌 進出口查詢 信用卡/金融卡服務 融資服務 投資理財 設定及申請/憑證 線上櫃檯  |  |  |  |  |
|----------------------------------------------------------------------------------------------------|-------------------|----------------------------------------------------|--|--|--|--|
| ■ 定期存款       ● 保險費       ● 加入自訂常用       ● 快速連結       ● 自訂常用       ● 常用功能         ■ 繳稅       ■ 讀確認下列交易資訊・         ■ 電費       ● / 全相資料       ● 2 資料確認       ● 活用資料       ● 一 作 準電信費         ● 分岐保費勞盟       ● / 全相資料       ● 2 資料確認       ● 活用資料       ● / 全相資料       ● / 全 資料確認         ● 分岐保費勞盟       ● / 全相資料       ● 2 資料確認       ● / 全 資料確認       ● / 全 資料確認       ● / 全 資料確認       ● / 全 資料確認       ● / 全 資料確認       ● / 全 資料確認       ● / 全 資料確認       ● / 全 資料確認       ● / 全 資料確認       ● / 全 資料確認       ● / 全 資料確認       ● / 全 資料確認       ● / 全 資料確認       ● / 全 資料確認       ● / 全 資料確認       ● / 全 資料       ● / 全 資料       ● / 全 資料       ● / 全 資料       ● / 全 資料       ● / 全 資料       ● / 全 資料       ● / 全 資料       ● / 注        ● / 全 資料       ● / 全 資料       ● / 全 資料       ● / 2 / 2 / 2 / 2 / 2 / 2 / 2 / 2 / 2 /                                                                                                    |                   | 轉幅/繳費稅>繳稅/繳費>保險費 字體大小:正常   放大                      |  |  |  |  |
| ● 数税       請確認下列交易資訊・         ● 数税       請確認下列交易資訊・         ● 電費       ● 個資料         ● 中華電信着       ● // / / / / / / / / / / / / / / / / /                                                                                                     | ≝ 定期存款            |                                                    |  |  |  |  |
| ● 激税       請確認下列交易資訊。         ● 電費       ● 蛋積         ● 中華電信畫       ● 全積         ● 労健保費勞認       ● 2 資料確認         ● 分離日來水費       ● 付款日期         ● 台湖自來水費       ● 付款日期         ● 空球費       ● (1)         ● 愛球費       ● (1)         ● 愛球費       ● (1)         ● 空球費       ● (1)         ● 空球費       ● (1)         ● 空球費       ● (1)         ● 空球費       ● (1)         ● 空球費       ● (1)         ● 空球費       ● (1)         ● 空球費       ● (1)         ● 空球費       ● (1)         ● 空球費       ● (1)         ● 空球費       ● (1)         ● 空球費       ● (1)         ● 空球費       ● (1)         ● (1)       ● (1)         ● (1)       ● (1)         ● 空空       ● (1)         ● 空空       ● (1)         ● 空空       ● (1)         ● 空空       ● (1)         ● 空空       ● (1)         ● 空空       ● (1)         ● 空空       ● (1)         ● 空空       ● (1)         ● 空空       ● (1)         ● 空空       ● (1)                                                                                                    | ∃ 繳稅/繳費           |                                                    |  |  |  |  |
| <ul> <li>● 電費</li> <li>● 中華電信費</li> <li>● 分館伝費/分認</li> <li>● 分館伝費/分認</li> <li>● 台湖自來水費</li> <li>● 台湖自來水費</li> <li>● 日本</li> <li>● 日本</li> <li>● 安陸機制(脱明)</li> <li>● 日本</li> <li>● 安陸機制(脱明)</li> <li>● 日本</li> <li>● 安陸機制(脱明)</li> <li>● 日本</li> <li>● 安陸機制(脱明)</li> <li>● 日本</li> <li>● 安陸機制(脱明)</li> <li>● 日本</li> <li>● 古田</li> <li>● 安陸機制(脱明)</li> <li>● 日本</li> <li>● 古田</li> <li>● 古田</li> <li>● 白田</li> <li>● 古田&lt;</li></ul> | ■ 繳稅              | 請確認下列交易資訊。                                         |  |  |  |  |
| • 中華電信機       ● 中華電信機       ● 古場白來水費       ● 方線住裏傍矧       ● 「前数日期」2017/02/24         • 台場白來水費       ● 「竹款日期」2017/02/24       ● 激費費量       ● 「「「「「「「「「」」」」」」       ● 「「」」」       ● 「「」」」       ● 「「」」」       ● 「「」」」       ● 「」」」       ● 「「」」」       ● 「」」       ● 「」」       ● 「」」       ● 「」」       ● 「」」       ● 「」」       ● 「」」       ● 「」」       ● 「」」       ● 「」」       ● 「」」       ● 「」」       ● 「」」       ● 「」」       ● 「」」       ● 「」」       ● 「」」       ● 「」」       ● 「」」       ● 「」」       ● 「」」       ● 「」」       ● □」       ● □」       ● □」       ● □」       ● □」       ● □」       ● □」       ● □」       ● □」       ● □」       ● □」       ● □」       ● □」       ● □」       ● □」       ● □」       ● □」       ● □」       ● □」       ● □」       ● □」       ● □」       ● □」       ● □」       ● □」       ● □」       ● □」       ● □」       ● □」       ● □」       ● □」       ● □」       ● □」       ● □」       ● □」       ● □」       ● □」       ● □」       ● □」       ● □」       ● □」       ● □」       ● □」       ● □」       ● □」       ● □」       ● □」       ● □」       ● □」       ● □」       ● □」       ● □」       ● □」       ● □」       ● □」       ● □」       ● □」       ● □」                                                                                                    | ■ 電費              |                                                    |  |  |  |  |
| 予修促集费勞混       ● 分组 G 表 费 分组       ● 「教 日 期       2017/02/24         ● 含混自來水費       ● 竹敷 田 類       2017/02/24         ● 출北 白來水費       ● 微 費 鼓像       「                                                                                                    | ■ 中華電信費           |                                                    |  |  |  |  |
| 台灣自來水費       竹款日期       2017/02/24         臺北自來水費       約費對彙       保險費 國民年金保費         「分款帳號       0560872991951         學建費       (分款帳號       0560872991951         臺加事業費       (分款帳號       0560872991951         公用事業費       (分款       (分款         社區管理費       (%福1       980228630         社區管理費       (%福2       D101006148103910         (公規章 全職       (分前、7000001348)         警療費       (公款 人電子信箱         「女招、教会電子信箱       通知訊息         「金融卡牌       通知訊息         * 安控機制(聰明)       副戶金融卡認證 ✓       * 護卡爾         「出來 安安國、元件則系統會自行登出,調至環境檢核頁下數安裝)       (四本 安安國、元件則系統會自行登出,調至環境檢核頁下數安裝)                                                                                                    | ■ 勞/健保費/勞退        |                                                    |  |  |  |  |
| 臺北自來水費       繳費對象 保險要 國民年金保要         每程費       11         ● 梁程費       11         ● 公用車架費       條碼1         ● 公用車架費       第80228630         ● 社區管理費       條碼2         ● 然時費       97617700001348         ● 監療費       第書金額         ● 指标費       1,348元         ● 公式用車架費       (收款人電子信箱         ● 安控機制(開明)       副片金融卡認證 ✓         ● 安控機制(開明)       副片金融卡認證 ✓         ● 安控機制(開明)       副片金融卡認證 ✓         ● 安控機制(開明)       副片金融卡認證 ✓                                                                                                    |                   | 付款日期 2017/02/24                                    |  |  |  |  |
| 1 分繁確費       1 分繁焼種       0560872991951         激音変料           2 公用事業費       係碼1       980229630         1 社區管理費       係碼2       D101006148103910         6 保險費       係碼3       97617Y000001348         1 繁焼費       第書金籍       1,348元         1 紫焼費       (1 数)       (1 数)         1 紫焼費       (1 数)       (1 1 0 0 0 0 1 4 8 1 0 3 9 1 0)         1 紫焼費       (1 3 4 8 元)       (1 3 4 8 元)         1 雪焼酸費       (1 3 4 8 元)       (1 3 4 8 元)         1 白柏卡費       通知訊息       (1 3 4 8 元)         1 金融卡開市費       通知訊息       (1 3 4 8 元)         1 金融卡認意       通知訊息       (1 3 4 8 元)         * 安控機制(説明)       副片金融卡認證 ▼       * 調卡欄         * 安控機制(説明)       副片金融卡認證 ▼       * 調卡欄         * 調卡欄       (1 1 0 - 2 1 + 3 4 8 2 - 2 1 + 3 4 3 - 2 1 + 3 4 3 - 2 1 + 3 4 3 - 2 1 + 3 4 3 - 2 1 + 3 4 3 - 2 1 + 3 4 3 - 2 1 + 3 4 3 - 2 1 + 3 4 3 + 3 + 3 + 3 + 3 + 3 + 3 + 3 + 3                                                                                                    | <br>■ 臺北自來水費      | 創書對象 保險費 國民年金保費                                    |  |  |  |  |
| 公用事業費     服費資料       公用事業費     條碼1 980228630       社區管理費     係碼2 D101006148103910       6 保險費     第677V000001348       室酸酸費     (約4)       其他各類激費     1,348元       資格用卡費     通知訊息       並始停車費     通知訊息       季若代激申請註銷     「書戶金融卡認證 ▼」                                                                                                    |                   | 付款帳號 0560872991951                                 |  |  |  |  |
| 社區管理费       第81 990228830         社區管理费       係碼2         自然费费       第43 97617Y000001348         醫療费       第書金額         其他各類繳費       第書金額         填用卡費       通知訊息         「食用卡費       通知訊息         ● 套託代撒申請註銷       * 安控機制(範囲)         晶片金融卡認證 ✓       * 讀卡欄         AKS Idfn 0       AKS Idfn 0         AKS Idfn 0       AKS Idfn 0         AKS Idfn 1       全融卡膜卡機         AKS Idfn 1       全融卡膜卡機                                                                                                    |                   |                                                    |  |  |  |  |
| ● 保險费     ● 10000140103010       ● 保險费     97617Y000001348       ● 密療费     第2 (1,348元)       ● 其他各類激費     1,348元       ● 住用卡費     通知訊息       ● 金括代激中請/註銷     ● 金陸機制(説明)       ● 片方の0014010310                                                                                                    |                   | (編) 980228030<br>(編2) D101008148102010             |  |  |  |  |
| 部療費                  王他各類激費               1,348元                 王他各類激費               收款人電子信箱                 值/用卡費               通知訊息                 旅放將停車費               通知訊息                 委託代激申請/註銷               低月金融卡認證                 · 安控機制(説明)             晶月金融卡認證               · 請干機             AKS right                 · · · · · · · · · · · · ·                                                                                                    |                   | 修碼3 97617Y000001348                                |  |  |  |  |
| 王他名類態費             · 與於人電子值             · 通知訊息             · 通知訊息             · 通知訊息             · 」 適加訊息             · 查知訊息             · 查知訊息             · 查知訊息             · · 讀卡欄             · · · · · · · · · · · · ·                                                                                                    | ■ 醫療書             |                                                    |  |  |  |  |
| ▲ 信用卡費     通知訊息       ● 信用卡費     通知訊息       ● 送加印書     ● 法师 (1997)       ● 安控機制(説明)     晶片金融卡認證 ▼       ● 安控機制(説明)     晶片金融卡認證 ▼       ● 安控機制(説明)     晶片金融卡認證 ▼       ● 安控機制(説明)     晶子金融卡認證 ▼                                                                                                    | ■ 甘他各類繳费          | 收款人電子信箱                                            |  |  |  |  |
| ■ 激納停車費<br>■ 数納停車費<br>■ 委託代繳申請/註銷<br>* 安控機制(鏡明) 晶月金融卡認證 ✓ * 讀卡機<br>AKS rdn 1<br>AKS rdn 1<br>AKS rdn 1<br>(加木安安越元件則系統會自行登出,請至環境檢核頁下載安裝)                                                                                                    | ■ 信田卡弗            | 通知訊息                                               |  |  |  |  |
| ■ MADICF F A<br>■ 委託代繳申請/註銷<br>* 安控機制(觀明) 晶片金融卡認證<br>* 請卡機 AKS 100 1<br>AKS 100 1<br>(Ⅲ本 安安短元件則系統會自行登出,請至環境檢核頁下載安裝)                                                                                                    | - 山川下具<br>        | 請選擇                                                |  |  |  |  |
| AKS VR 0<br>(知不安安逸元件則系統會自行登出,請至環境檢核頁下載安裝)                                                                                                    | ■ 減初に半夏           | * 安控機制(説明)   晶片金融卡認證 ✔ * 讀卡機   AKS infn 1 全融卡讀卡機 。 |  |  |  |  |
|                                                                                                    | ■ 3KRUIV版TRH/ALWH | ▲KS VR 0<br>(以不安安通元件則系統會自行登出・請至環境檢核頁下載安裝)          |  |  |  |  |
|                                                                                                    |                   |                                                    |  |  |  |  |
| 確認執行 取消                                                                                                    |                   | 確認執行 取消                                            |  |  |  |  |

請於讀卡機插入晶片金融卡,按確認執行。

| 首頁       交易/帳戶查詢       轉帳/繳費稅       外幣匯兌       進出口查詢       信用卡/金融卡服務       融資服務       投資理財       設定         「臺幣轉帳       ■       「臺幣轉帳       ■       「「」」」       「」」」       「」」」       「」」」       「」」」       「」」」       「」」」       「」」」       「」」」       「       「       「」」」       「       「」」」       「       「」」       「」」       「       「」」」       「       「       「       「       「       「       「       「       「       「       「       「       「       「       「       「       「       「       「       「       「       「       「       「       「       ご       ご                                                  | 本 天豆八时目、2017/02/24 14:30.19<br>系統將於 842 秒登出<br>泉上櫃檯<br>字體大小:正常 放大<br>評自訂常用常用功能 ✓ |
|----------------------------------------------------------------------------------------------------|----------------------------------------------------------------------------------|
| 首頁       交易(報戶會論)       時期/激費稅       外務匯兌       進出口查論       信用卡/金融卡服務       融資服務       投資理財       設定          臺幣韓帳       時期/激費稅       多/ 新加/約       第       小務匯兌       進出口查論       信用卡/金融卡服務       融資服務       投資理財       設定          臺幣韓帳       ● 保險費       ● 加人自訂常用       ● 伊達理結       ●       ●       ●       ●       ●       ●       ●       ●       ●       ●       ●       ●       ●       ●       ●       ●       ●       ●       ●       ●       ●       ●       ●       ●       ●       ●       ●       ●       ●       ●       ●       ●       ●       ●       ●       ●       ●       ●       ●       ●       ●       ●       ●       ●       ●       ●       ●       ●       ●       ●       ●       ●       ●       ●       ●       ●       ●       ●       ●       ●       ●       ●       ●       ●       ●       ●       ●       ●       ●       ●       ●       ●       ●       ●       ●       ●       ●       ●       ●       ●       ●       ●       ●       ●       ●       ●                                                                       | 及申請/憑證<br>字體大小:正常 放大<br>▶自訂常用 常用功能 ✓                                             |
| ■ 蓋幣轉帳       時帳/虛要稅 > 虛稅/虛要 > G險要         ■ 定期存款       ● 保險費       ● 加入自訂常用       ● 休速連結         ■ 盤稅       ● 請確認下列交易資訊。       ●         ● 電費       ● 御宿信費       ● 御宿留賀和       ● 登路電         ● 分/健保費傍想       ● 竹歌日期       ● 101/0224         ● 臺北自來水費       ● 日報日報       2017/0224         ● 臺北自來水費       ● 「「「」」」       ● 請 插 八 晶 片 卡         ● 公用事業費       ● 101/0051/48102010                                                                                                    | 字體大小: 正常   放大                                                                    |
| ■ 定期存款       ● 保險費       ● 加入自訂常用       ● 快速連結         ■ 燃税       ● 請確認下列交易資訊。         ■ 電費       ● ////////////////////////////////////                                                                                                    | <mark>聞自訂常用 常用功能 V</mark>                                                        |
| 3 燃税       請確認下列交易資訊。         電費       通鑑資料         中華電信費       通鑑資料         予健保費傍想       ① 11/02/24         台湖自來水費       ② 資料確認         臺北自來水費       ② 信用用         空報費       ② 請 插 八 晶 片 卡         公用事業費       個電管理費                                                                                                    |                                                                                  |
| - 激税     請確認下列交易資訊。       - 電費     「 編輯資料 2 資料確認 3 法果頁       - 中華電信費     「 編輯資料 2 資料確認 3 法果頁       - 守確電信費     ( ) ( ) ( ) ( ) ( ) ( ) ( ) ( ) ( ) ( )                                                                                                    |                                                                                  |
| ● 電費       ● 中華電信費         ● 中華電信費       ● 2017/02/24         ● 労健保費傍想       017/02/24         ● 台湖自來水費       ○ 倉湖自來水費         ● 臺北自來水費       ○ 信徳東 岡田年全保弗         ● 學雅費       ○ 宿井事業費         ● 社區管理費       (6051/48102010                                                                                                    |                                                                                  |
|                                                                                                    |                                                                                  |
| 9 分键保養勞過   6 治過自來水費   5 公用事業費   0 社區管理費   1 社區管理費   1 分割   1 分割 < | _                                                                                |
| 台湖自來水費         付款日期         2017/02/24           夢声号●         (2協声 同日午全保弗           ● 臺北自來水費         ●           ● 晏雅費         ●           ● 公用事業費         ●           ● 社區管理費         (6福2)                                                                                                    | 🚔 友善列印                                                                           |
|                                                                                                    |                                                                                  |
| ■ <i>厚雜費</i><br>■ 公用事業費<br>■ 社區管理費 修確2 D101006148102010                                                                                                    |                                                                                  |
| 公用事業費     (672)       社區管理費     (672)                                                                                                    |                                                                                  |
| ■ 社區管理費 修硬? D101006148102010                                                                                                    |                                                                                  |
| D101000140103010                                                                                                    |                                                                                  |
| ■ 保險費 條碼3 97617Y000001348                                                                                                    |                                                                                  |
| ■ 醫療費 <b>総費金額</b> 1,348元                                                                                                    |                                                                                  |
| ■ 其他各類繳費 收款人電子信箱                                                                                                    |                                                                                  |
| · · · · · · · · · · · · · · · · · · ·                                                                                                    |                                                                                  |
| ■ 繳納停車費 AKS ifdh 0 V                                                                                                    |                                                                                  |
| ● 委託代繳申請(計錄) - 請選擇品片金融卡認證 > 請選擇品片金融卡讀卡機                                                                                                    |                                                                                  |
| (如未安装遇元件則系統會                                                                                                    | •                                                                                |
|                                                                                                    | 。<br>自行登出,請至環境檢核頁下載安裝)                                                           |
| 確認執行取消                                                                                                    | 。<br>自行登出,請至環境檢核頁下載安裝)                                                           |

重新插入晶片金融卡後,輸入『晶片金融卡密碼』。

|      |             | ※請使用滑鼠點選右側動態鍵盤輸入密碼※                            |            |
|------|-------------|------------------------------------------------|------------|
|      |             | 輸入密碼:                                          |            |
|      |             |                                                | 0 1 8      |
|      |             | 目前尚未輸入密碼                                       | 7 4 9      |
| 5 61 | 為加強網路交易安全,  | ※請於 28 沙內輸入6-12位晶片金融卡密碼<br>※密碼輸入完成,請點選下方動能確認按鈕 | 清除 3 更正    |
| TCB  | 請您重新插入晶片金融卡 | 確認                                             | <b>汉</b> 消 |

交易完成,點選友善列印鍵列印交易明細留存。